## HOW TO ADD ADDONS ON THE BEAST BUILD KODI\_v17.x

Created by Philip Laudicina 03/14/2017

NOTE: This tutorial is based on that you have already installed KODI.

Start KODI, at the MAIN MENU, Navigate to **APPS.** Select **ADD-ON Browser** just below the APPS Header, **Hit Enter** Select **INSTALL FROM REPOSITORY** Click **ALL REPOSITORIES** Select **VIDEO ADD-ONS** Select your VIDEO, Hit ENTER, Select INSTALL

## HOW TO ACCESS YOUR NEW ADDON & MAP IT TO SUB-MENU

On Main Menu, Navigate to SYSTEM, Hit ENTER Select INTERFACE, Hit ENTER Select SKIN, Press RIGHT on remote Select CONFIGURE SKIN, Hit ENTER Select SETUP THE AEON NOX MAIN MENU, Hit ENTER

E.g. Select Sports, Select MANAGE SUBMENU
Click on "ADD" on SKIN SHORTCUTS COLUMN (middle)
Select TYPE in the SKIN SHORTCUTS, Keep selecting it until you see ADD-ON on right hand side of screen.
Select what program you want on that section (this is the new ADDON you created in the first part).
Select CREATE MENU THEM TO HERE
BACK ARROW until you are at the MAIN MENU

Now you will see your program that you just added under SPORTS.